# HYBERTONE

## SIM 卡管理服务器

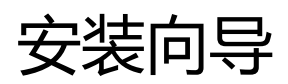

深圳市零海拔科技有限公司 www.hybertone.com marketing@hybertone.com support@hybertone.com 2021年6月30日

## 1 部署 LAMP 运行环境

SIM SERVER 依赖于 LAMP 运行环境,即 Linux+Apache+MySQL+PHP 套件。版本要求如下:

- Apache v2.2/v2.4
- ➢ PHP v5.x
- MySQL v5.x

如果您的服务器已经安装以上版本的 LAMP 运行环境,可跳过"部署 LAMP 运行环境",直接安装 SIM SERVER。

为了节约您部署 LAMP 的学习成本,我们准备了"LAMP 安装包"。

#### 安装前须知:

- 本 "LAMP 安装包"在安装过程中,会自动卸载已安装的 "Apache/Http + PHP + MySQL/Mariadb"软件包。如果已有基于 LAMP 的服务正在使用,请务必不要再安装本"LAMP 安装包"。
- 已在 CentOS7、CentOS8、Ubuntu18.04、Ubuntu20.04 和 Debian10 等 Linux 发布版本通 过测试。建议使用以上 Linux 发布版本。
- ▶ 要求至少 2GB RAM 和 10GB 剩余磁盘空间。

请在使用 root 登录 Linux 服务器,按照以下步骤安装 LAMP 运行环境。

a) 下载 "LAMP 安装包"

wget http:// 47.242.36.50/update/lamp\_install-latest.tar.gz

b) 解压并运行安装脚本

tar xzf lamp\_install-latest.tar.gz cd lamp\_install ./install.sh (安装过程或将耗时 10-40 分钟,期间切勿关闭命令窗口。)

#### 当看到以下提示,说明安装成功:

Install LAMP completed! enjoy it.

- 本 "LAMP 安装包" 的一些重要文件位置和默认设置:
  - > Apache 的配置文件位于 /usr/local/apache/conf/
  - > Apache 的网页文件位于 /home/www/
  - > PHP 的配置文件 /usr/local/php/etc/php.ini
  - ▶ MySQL的配置文件 /etc/my.cnf
  - > MySQL 的数据库文件位于 /usr/local/mysql/data/
  - ▶ MySQL 的默认 root 密码是: dbltek.com

PS: 如果您有能力自行搭建 Linux + Apache2.x + MySQL5.x + PHP5.x 运行环境,也可以自行搭建。我们不对 此提供技术支持。

cd /root

## 2 安装 SIM SERVER

#### a) 下载安装包,并解压缩

wget http:// 47.242.36.50/update/smb\_scheduler\_install-latest.tar.gz tar -xvzf smb\_scheduler\_install-latest.tar.gz -C /root

#### b) 执行安装脚本

cd /root/smb\_scheduler\_install ./smb\_scheduler\_install.sh

#### 当看到以下提示,说明安装成功

Install done. You can visit "http://<IP\_Addr>/smb\_scheduler" now. Default username and password both are: admin

PS: 在基于您自行搭建的 LAMP 运行环境 (非"LAMP 安装包"安装的), 那么安装过程是交互式的:

Configure httpd config:

Enter the httpd config file PATH: (default: /etc/httpd/conf.d)

Default press Enter

输入 apache 的配置目录,如果 apache 是默认安装,直接按"回车"即可

Import Databases

Enter the Mysql root password if the password exists:

输入 MySQL 的密码,如果未设置密码,直接按"回车"即可

Enter your Mysql PATH: (default: /usr/bin/mysql)

Default press Enter

输入 MySQL 的执行目录,如果 MySQL 是默认安装,直接按"回车"即可

SIM SERVER 将监听 56012/TCP 、56011/UDP 和 80/TCP 端口,安装脚本会自动设置系统防火墙 开放这些端口。但是如果外部还有其他防火墙,也请务必开放以上端口。

安装结束后,用浏览器访问 "http://服务器 IP/smb\_scheduler",输入用户名 admin、密码 admin,即可登录 SIM SERVER。

强烈建议修改登陆密码。点击导航菜单的"**用户→修改密码**",如下图:

| 修改管理员密码 |        |  |  |  |  |
|---------|--------|--|--|--|--|
| 用户名:    | admin  |  |  |  |  |
| 新密码:    | •••••  |  |  |  |  |
| 确认码:    | •••••• |  |  |  |  |
| 备注信息:   |        |  |  |  |  |
|         | 确定取消   |  |  |  |  |

## 3 简单配置

#### 3.1 添加"组"

按下图标号顺序依次点击"组管理→添加组":

| 管理首页   退出                  | 🔶 🎭 2017-06-19 17:23:15 Mon |     |      |          |  |
|----------------------------|-----------------------------|-----|------|----------|--|
| 用户.aumn<br>权限:高级管理员        |                             |     |      |          |  |
| 配置                         | 管理                          | ≩航: | 组列表  | 添加组 2    |  |
| (组管理)1<br>SIM Bank<br>GoIP | 当前位置:组列表                    |     |      |          |  |
|                            | 选择                          | 名称  | SI   | M Slot数量 |  |
| 组调度管理<br>模拟人工动作<br>IMEI数据库 | □≝                          | 前页删 | 余选择项 |          |  |
| 输入组的名称:                    |                             |     |      |          |  |
| 添加一个组                      |                             |     |      |          |  |
| <b>组名称:</b> 组1             |                             |     |      |          |  |

Cancel

点击"**添加**"按钮。

#### 3.2 添加 "SIM BANK"

按下图标号顺序依次点击 "SIM BANK→添加":

添加

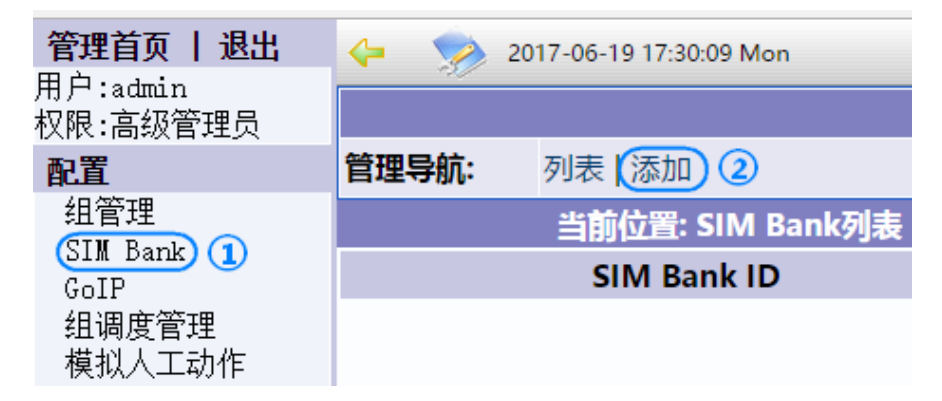

随后设置参数细节:

(见下页)

| 添                    | 动[SIM Bank            |                    |                  |
|----------------------|-----------------------|--------------------|------------------|
| SIM Bank ID(数字):     | 1                     | * SIM BANK连接时的认证II | <b>D</b> ,只能填写数字 |
| SIM Bank 名字:         | SMB1                  | 填写任意名称或不填          |                  |
| 密码:                  | 1234                  | * SIM BANK连接时的认证密  | 肾码               |
| 类型:                  | SMB128 * 选择S          | IM BANK的型号,128口或者  | 32口              |
| 所在组:                 | 组1 • 归属于              | - 某一个组             |                  |
| IMEI模式:              | GolP内置IMEI V 设置IM     | NEI的模式             |                  |
| IMEI前缀(自动为每一路生成IMEI) |                       | 仅当IMEI模式是"随机IMEI   | "时有效             |
| 总呼出时间限制(分):          | -1                    | 限制每一张SIM卡的通话时      | 长,-1是指无限制        |
| 通话时间计算单位(秒):         | 60                    | 设置通话的计时周期          |                  |
| 总呼出次数限制:             | 10                    | 限制每一张卡的呼出次数        |                  |
| 未接通呼出次数限制:           | -1                    | 限制未接通电话的次数         |                  |
| 连续呼叫无响铃警告线(次数):      | -1                    | 超出后禁用              |                  |
| 连续呼叫无响应警告线(次数):      | 6                     | 超出后禁用 🗹 连续N次未接     | 通,则禁用该SIM卡       |
| 连续呼叫短通话警告线(次数):      | -1                    | 超出后禁用              |                  |
| 短通话时间定义(秒):          | 10                    |                    |                  |
| • 限制=                | • *项必填<br>-1或者空表示没有限制 |                    |                  |
| ž                    | 添加 取消                 |                    |                  |

点击"添加"按钮完成添加后,即可设置 SIM BANK 连接到 SIM SERVER:

| 华大     | SIM Bank设置  |                |  |  |  |  |
|--------|-------------|----------------|--|--|--|--|
| 1八元    | SIM Bank模式  | 外部服务器   ▼      |  |  |  |  |
| 运行状态   | SIM数据交互途径   | 外部服务器  ▼       |  |  |  |  |
|        | 服务器地址       | 202.134.186.93 |  |  |  |  |
| SIM卡官埋 | 用户号         | 1              |  |  |  |  |
| 配置     | 密码          | 1234           |  |  |  |  |
|        | 网络协议        | UDP . TCP      |  |  |  |  |
| 用尸选项   | 加密密钥        |                |  |  |  |  |
| 网络配置   | 更换SIM卡后自动激活 | ◉ 启用 ◎ 禁用      |  |  |  |  |
| 基本配置   | 保存          |                |  |  |  |  |

#### 3.3 添加 "GoIP"

按下图标号顺序依次点击"**GolP→添加**":

| 管理首页   退出            | 🔶 🁒 i   | 2017-06-19 17:59:18 Mon |  |  |  |
|----------------------|---------|-------------------------|--|--|--|
| 用户:admin<br>权限:高级管理员 |         |                         |  |  |  |
| 配置                   | 管理导航:   | 列表 添加 2                 |  |  |  |
| 组管理<br>SIN Bank      |         | 当前位置:GolP列表             |  |  |  |
| GoIP 1               | GoIP ID |                         |  |  |  |
| 组调度管理                |         |                         |  |  |  |

随后填写参数细节:

| 添加GoIP       |              |  |  |  |  |  |
|--------------|--------------|--|--|--|--|--|
| GoIP ID(数字): | 1            |  |  |  |  |  |
| GolP名称:      | GOIP1        |  |  |  |  |  |
| 密码:          | 1234         |  |  |  |  |  |
| 型号:          | GolPx32 •    |  |  |  |  |  |
| 所在组          | 组1 •         |  |  |  |  |  |
| 区域ID(数字):    | 0            |  |  |  |  |  |
| 区域名称         |              |  |  |  |  |  |
| 1            | <b>保存</b> 取消 |  |  |  |  |  |

其中:

- GolP ID——GolP 连接时的认证 ID,只能填写数字(跟 SIM BANK 的 ID 不冲突)
- GolP 名称——填写任意名称或不填
- 密码——GoIP 连接时的认证密码
- **型号**——选择型号
- 所在组——归属于某一个组
- 区域 ID——用于按地域调度 SIM 卡 (0 表示不区分地域)
- 区域名称——填写任意名称或不填

点击"保存"按钮后,即可设置 GoIP 连接到 SIM SERVER:

| 状态 |                | 用户选项         |              |           |                |
|----|----------------|--------------|--------------|-----------|----------------|
|    |                | 语言(Language) | 简体中文    ▼    | 提示音制式     | 中国 🔻           |
| 配  | 置              | 时区           | GMT+8        | DDNS      | ◎ 启用 ⑧ 禁用      |
|    | 田古洪西           | 时间服务器        | pool.ntp.org | 定时重启      | ◉ 启用 ◎ 禁用      |
|    | 用户延攻           | 自动配置         | ◎ 启用 :● 禁用   | 重启时间      | 04:00          |
|    | 网络配置           |              | 🗌 远程控制       | 定时重置CDR   | ◎ 启用 ④ 禁用      |
|    | VoIP基本配置       |              | 网页访问安全设置>>   | IVR       | ◉ 启用 ◎ 禁用      |
|    | VoIP高级配置       |              |              | 远程服务      | ● 启用 ◎ 禁用      |
|    | 植体配架           |              |              | 远程SIM     | ◉ 启用 ○ 禁用      |
|    | ※1件自じ日         |              |              | 服务器地址     | 202.134.186.93 |
|    | 呼出管理           |              |              | 用户名       | 1              |
|    | 呼出认证           |              |              | 密码        | 1234           |
|    | 呼入管理           |              |              | 网络协议      | UDP 🖲 TCP      |
|    | መደ እ ት ነትሙ     |              |              | 加密密钥      |                |
|    |                |              |              | SIM数据格式   | ◉ 长指令 ◎ 短指令    |
|    | SIM卡配置         |              |              | SMPP SMSC | ◎ 启用 ⑧ 禁用      |
|    | off out 44.5 % |              |              |           |                |

#### 3.4 状态查看

SIM SERVER、SIM BANK和 GoIP 全部配置完成后,点击"信息"展开导航子菜单,以便查看运行状态。如下图:

| <b>管理首页   退出</b> 🛛 🦕 🎭 2017-06-20 15:04:29 Tue |       |                               |          |        |     |    |      |       |      |       |
|------------------------------------------------|-------|-------------------------------|----------|--------|-----|----|------|-------|------|-------|
| 用户:admin<br>权限:高级管理员                           |       |                               |          |        |     |    |      |       |      |       |
| 配置                                             | 管理    | 导航:                           | 刷新       |        |     |    |      |       |      |       |
| <u>组管理</u>                                     | GoIP: | All                           | ▼ 组: All | •      |     |    |      |       |      |       |
| SIM Bank<br>GoIP                               |       | Now choosed 0 GoIP channel(s) |          |        |     |    |      |       |      |       |
| 组调度管理                                          | СН    | 线路ID                          | 状态       | GSM状态  | 运营商 | 信号 | 通话状态 | 绑定方式  | 所在组  | 实际SIM |
| 模拟人工动作<br>IMEI数据库                              |       | 101                           | OFFLINE  | LOGOUT |     | 0  |      | Group | 组1   |       |
| 信息                                             |       | 102                           | OFFLINE  | LOGOUT |     | 0  |      | Group | 组1   |       |
| SIM Slots<br>GoIP线路                            |       | 103                           | OFFLINE  | LOGOUT |     | 0  |      | Group | 组1   |       |
| 日志<br>通话记录                                     |       | 104                           | OFFLINE  | LOGOUT |     | 0  |      | Group | 组1   |       |
| CDR State                                      |       | 105                           | OFFLINE  | LOGOUT |     | 0  |      | Group | 组1   |       |
| <sup>余筑</sup><br>用户                            |       | 106                           | OFFLINE  | LOGOUT |     | 0  |      | Group | 组1   |       |
|                                                |       | 407                           | OFFI INF | LOCOUT |     | ~  |      | ~     | 1004 |       |

SIM Slots——SIM 卡槽的在线状态、绑定状态等等,亦可在此页面调整某一个或多个 SIM 卡槽的 设置;

GolP 线路——GolP 线路的在线状态、GSM 注册状态、呼叫状态等等,亦可在此页面调整某一个或 多个 GolP 线路的设置。